●APN設定について(iOS)

<u>※サンプル画面はiPhoneSEのものです。端末やOSのバージョンなどにより、画面が異なります。</u>

<u>また、Wi-Fi環境下での作業が必要となります。</u>

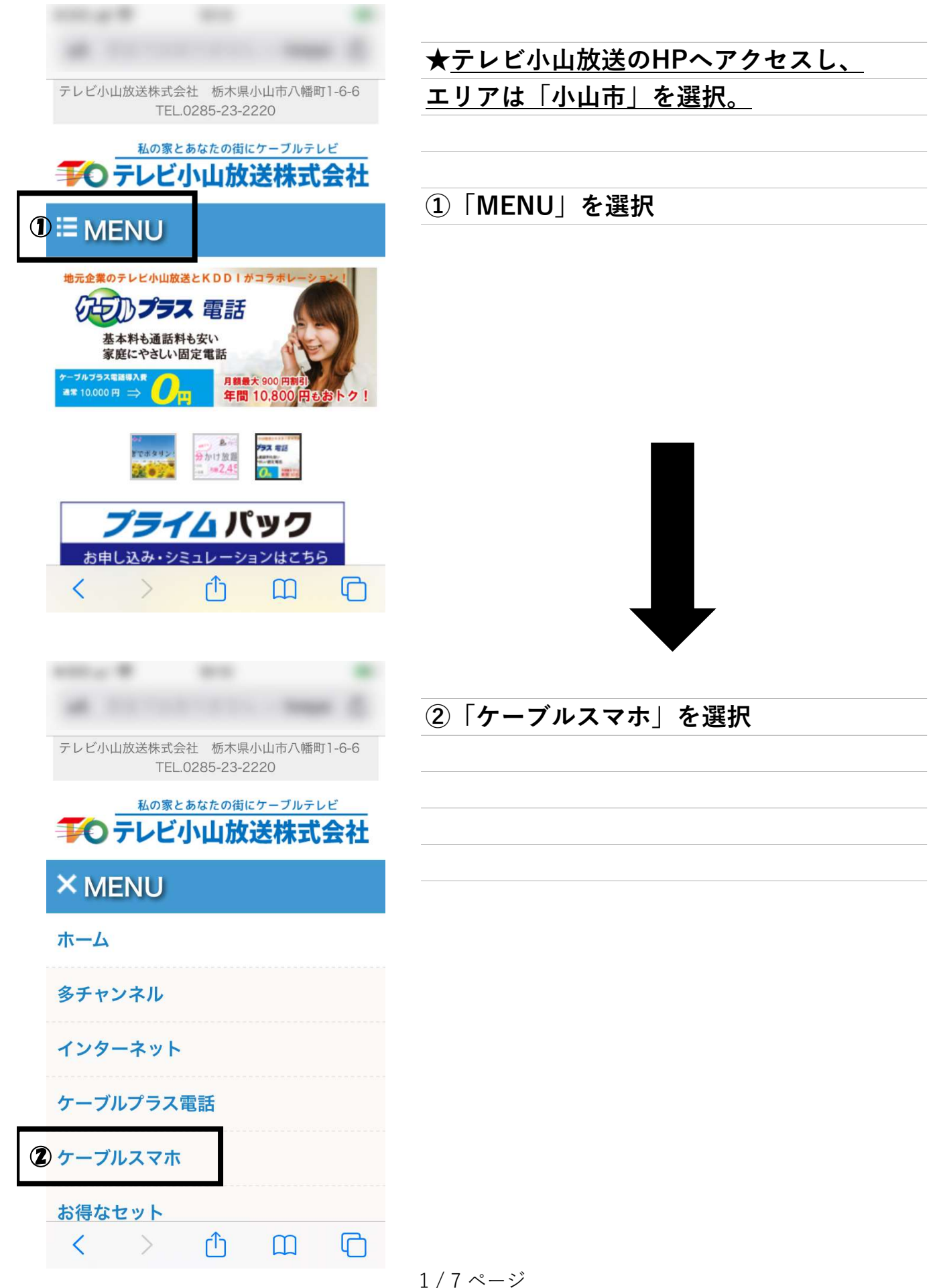

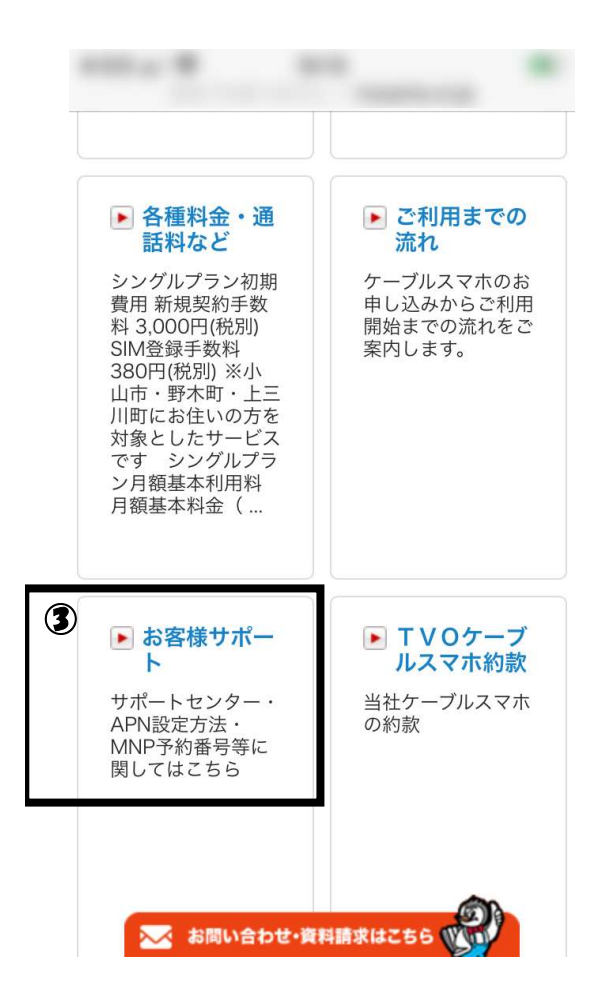

## ③「お客様サポート」を選択

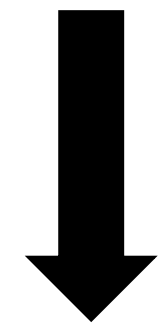

# iOS用APN構成プロファイル

※上記の構成プロファイルは、その内容を保証・サポートするものて ※iOSのバージョンによっては意図しない挙動となる可能性もござい

直接iPhone・iPadでダウンロードする

場合

※Safariを使ってアクセスしてください。 1.上記のiOS用APN構成プロファイルをクリックすると「フ

### パソコンでダウンロードする場合

 1.上記のiOS用APN構成プロファイルをクリックしてファイ ※ダウンロードへ移行しない場合、iOS用APN構成プロファ
 2.保存したファイル(tvo.mobileconfig)をメール添付などで
 3.iPhone・iPadで添付ファイルをタップすると、「プロフ

### プロファイルを削除する場合

1.iPhone・iPadの「設定」→「一般」→「プロファイル」<sup>:</sup> 2.「テレビ小山放送ケーブルスマホ」をタップし、「削除」

gmailからキャリアメール (docomo,au,softbank)へ送信する場合、 キャリア側で上手く受信できない場合があ ます。この XX お問い合わせ、資料請求は256 (V))

# ④「iOS用APN構成プロファイル」を選択

| i |                                                                                               | ĩ                               | ⑥「許可」を選択                                        |
|---|-----------------------------------------------------------------------------------------------|---------------------------------|-------------------------------------------------|
|   | このWebサイトは構成プロファ<br>イルをダウンロードしようとし<br>います。許可しますか?<br>無視<br>第                                   | र<br>ग                          |                                                 |
| < | > û 🛄                                                                                         | C                               |                                                 |
|   |                                                                                               |                                 |                                                 |
|   |                                                                                               |                                 |                                                 |
|   | 設定<br>モハ1 ル迪信                                                                                 | ,                               | <u>★ホーム画面に戻り、設定ボタンを選択</u>                       |
|   | <b>設定</b><br>モハイ ル通信                                                                          | , .<br>, .                      | <u>★ホーム画面に戻り、設定ボタンを選択</u>                       |
|   | <b>設定</b><br>モハ1 ル連信<br>通知<br>サウンド                                                            | >                               | ★ホーム画面に戻り、設定ボタンを選択<br>⑦画面を下にスクロールさせ、<br>「一般」を選択 |
|   | <b>設定</b><br>モハ1ル連信<br>通知<br>サウンド<br>おやすみモード                                                  | ><br>><br>>                     | ★ホーム画面に戻り、設定ボタンを選択 ⑦画面を下にスクロールさせ、 「一般」を選択       |
|   | 設定<br>モハイル連信<br>通知<br>サウンド<br>おやすみモード<br>スクリーンタイム                                             | ><br>><br>><br>>                | ★ホーム画面に戻り、設定ボタンを選択 ⑦画面を下にスクロールさせ、 「一般」を選択       |
|   | 設定<br>モハイル通信<br>通知<br>サウンド<br>おやすみモード<br>スクリーンタイム                                             | ><br>><br>><br>>                | ★ホーム画面に戻り、設定ボタンを選択 ⑦画面を下にスクロールさせ、<br>「一般」を選択    |
|   | 設定<br>モハイル通信<br>通知<br>サウンド<br>おやすみモード<br>スクリーンタイム<br>ー般                                       | ><br>><br>><br>>                | ★ホーム画面に戻り、設定ボタンを選択 ⑦画面を下にスクロールさせ、<br>「一般」を選択    |
|   | 設定<br>モハイルル通信<br>通知<br>サウンド<br>おやすみモード<br>スクリーンタイム<br>ー般<br>コントロールセンター                        | ><br>><br>><br>><br>>           | ★ホーム画面に戻り、設定ボタンを選択 ⑦画面を下にスクロールさせ、 「一般」を選択       |
|   | 設定<br>モハイル連话<br>通知<br>サウンド<br>おやすみモード<br>スクリーンタイム<br>ー般<br>コントロールセンター<br>画面表示と明るさ             | ><br>><br>><br>><br>><br>>      | ★ホーム画面に戻り、設定ボタンを選択 ⑦画面を下にスクロールさせ、<br>「一般」を選択    |
|   | 設定<br>モハイル週間<br>通知<br>サウンド<br>おやすみモード<br>スクリーンタイム<br>一般<br>コントロールセンター<br>画面表示と明るさ<br>アクセシビリティ | ><br>><br>><br>><br>><br>><br>> | ★ホーム画面に戻り、設定ボタンを選択 ⑦画面を下にスクロールさせ、<br>「一般」を選択    |

| <b> </b>           |      | ⑧画面を下にスクロールさせ、    |
|--------------------|------|-------------------|
| フォント               | >    | 「プロファイル」を選択       |
| 言語と地域              | >    |                   |
| 辞書                 | >    |                   |
|                    |      |                   |
| <b>VPN</b> 未打      | 妾続 > |                   |
| プロファイル             | >    |                   |
|                    |      |                   |
| 法律に基づく情報および認証      | ×    |                   |
|                    |      |                   |
| リセット               | >    |                   |
| システム終了             |      |                   |
|                    |      |                   |
|                    |      |                   |
|                    |      |                   |
| <b>く</b> 一般 プロファイル |      | ⑨表示されているプロファイルを選択 |
|                    |      |                   |
| ダウンロード済みプロファイル     |      |                   |
|                    | >    |                   |
|                    |      |                   |
|                    |      |                   |
|                    |      |                   |
|                    |      |                   |
|                    |      |                   |
|                    |      |                   |
|                    |      |                   |
|                    |      |                   |
|                    |      |                   |
|                    |      |                   |

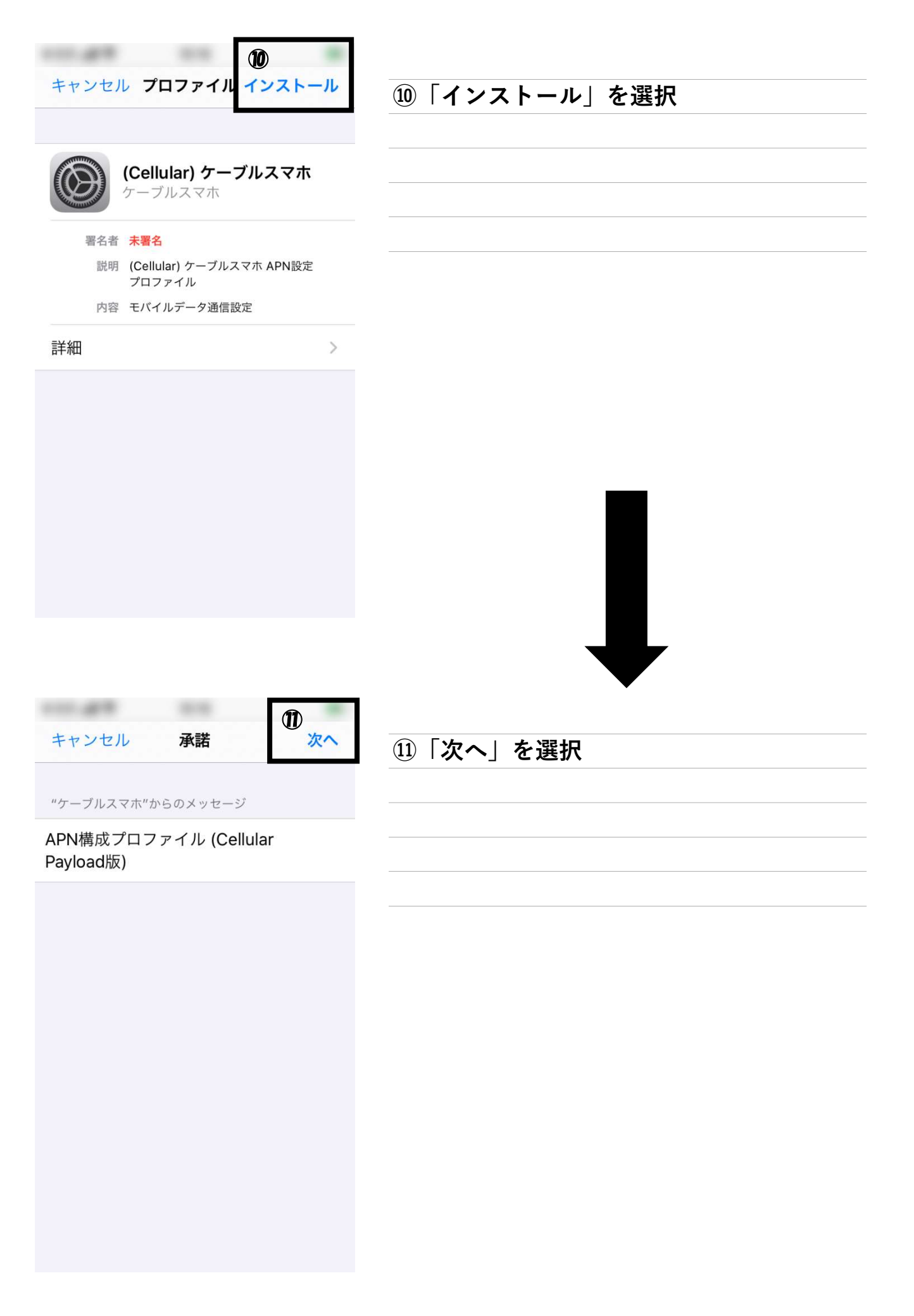

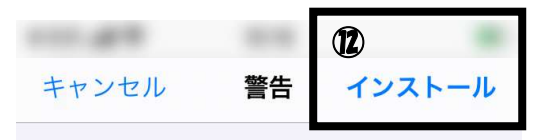

# 12「インストール」を選択

### モバイルデータ通信設定

お使いのiPhoneのネットワークトラフィ ックは、モバイルデータ通信の構成によ りフィルタリングまたは監視される場合 があります。

#### 未署名のプロファイル

このプロファイルは署名されていません

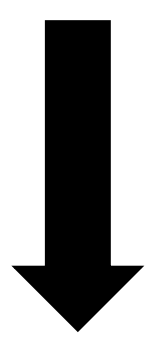

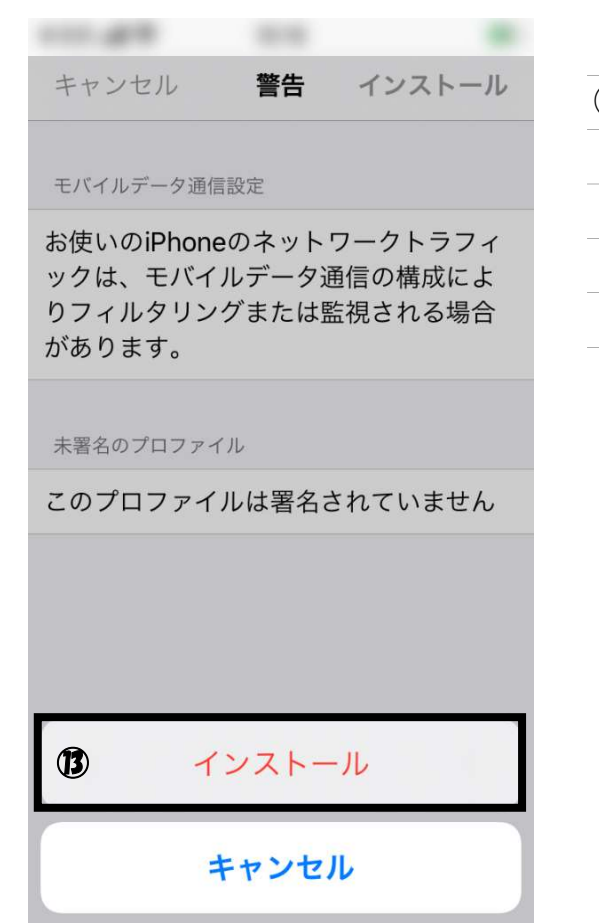

### 13「インストール」を選択

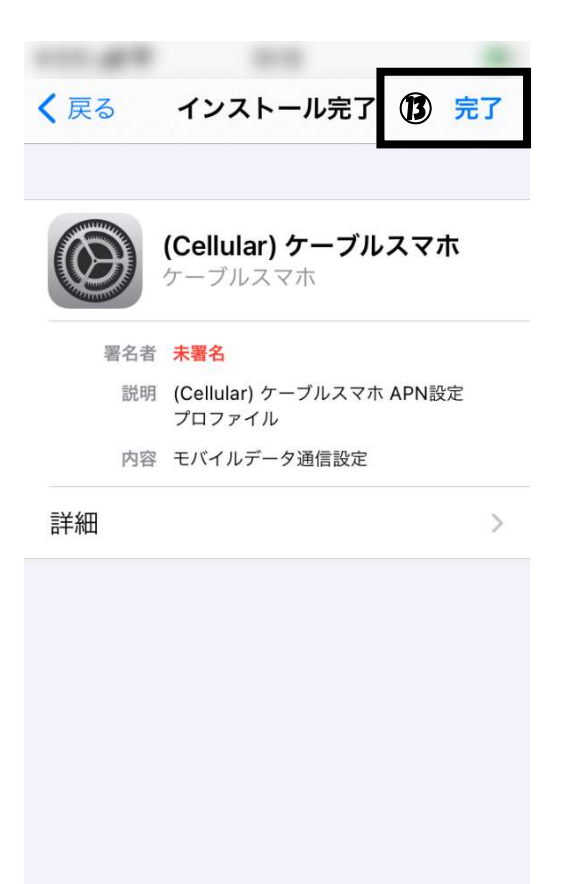

※以上で設定は完了です。
 設定後、5~10秒程度で利用可能になります。
 利用出来ない場合は「モバイルデータ通信」
 がオンになっているかを確認し、上記手順を
 今一度ご確認ください。

13「完了」を選択